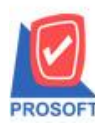

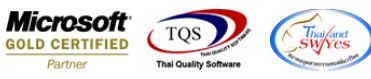

# ระบบ Enterprise Manager

🗡 รายงานรายละเอียคผู้ขาย สามารถ Design เพิ่มแสคง Column ข้อมูลอื่นๆเงื่อนไขการรับวางบิลและข้อมูลอื่นๆเงื่อนไขการ

| จ่ายชำระได้                                                                                                    |
|----------------------------------------------------------------------------------------------------|
| 📦 กำหนดรหัสเจ้าหนึ                                                                                                    |
| รทัสผู้ชาย VEN-00003 ซึ่อผู้ชาย บริษัท ซีพี ออลล์ จำกัด (มหาชน)                                                                                                    |
| Credit<br>วงเงินเกรดิต00 เกรดิต(วัน)<br>Discount                                                                                                    |
| ส่วนลดท้ายบิล<br>เงื่อนไขการรับวางบิล เงื่อนไขการำ่ายเงิน<br>เงื่อนไข ไม่ระบุเงื่อนไข ▼ เงื่อนไข ไม่ระบุเงื่อนไข ▼                                                                                                    |
|                                                                                                    |
| ลิ่น ๆ                                                                                                    |
| Address       Image: Credit       Image: Credit |

1.เข้าที่ระบบ Enterprise Manager > AP Setup > กำหนดรหัสเจ้าหนี้ > Preview

| WINSpeed                                                                                  |                                                          |                                                                                                    |
|-------------------------------------------------------------------------------------------|----------------------------------------------------------|----------------------------------------------------------------------------------------------------|
| USUM 0728173 3770<br>Enterprise Manager<br>General Setup<br>AP Setup                      | EM Enterprise<br>Manager                                 | Database: WINS_Demo Server:BALLEII\SQL2000<br>Branch : สำนักสามไหญ่<br>Login : admin<br>Version:10.0.0909 Build on 2018-08-27 08:30 |
|                                                                                           | 📝 🧭 📝 🛃 🛃                                                | <b>เ</b> วงเงิน                                                                                                    |
| PC Setup<br>🔓 MC Setup<br>🚰 CRM Setup                                                     | หนี้ ประเภทเจ้าหนี้ กลุ่มเจ้าหนี้ สถานที่รับของ การอนุมั | มัตสังชื่อ                                                                                                    |
| SO Setup<br>                                                                              | E                                                        |                                                                                                    |
| <ul> <li>Accounts Payable</li> <li>Accounts Receivable</li> <li>Budget Control</li> </ul> |                                                          |                                                                                                    |
| Cheque and Bank<br>Financial Management<br>General Ledger                                 |                                                          |                                                                                                    |
| Inventory Control<br>Letter of Credit<br>Multicurrency                                    |                                                          |                                                                                                    |
| Petty Cash<br>Purchase Order<br>Sale Order                                                |                                                          |                                                                                                    |
| Inquiry<br>Value Added Tax                                                                |                                                          |                                                                                                    |
| <ul> <li>Messenger Management</li> <li>Company Manager</li> </ul>                         | *                                                        |                                                                                                    |

1

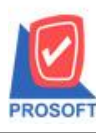

# บริษัท โปรซอฟท์ คอมเทค จำกัด

2571/1ซอฟท์แวร์รีสอร์ท ถนนรามคำแหงแขวงหัวหมากเขตบางกะปิกรุงเทพฯ 10240 โทรศัพท์: 0-2739-5900 (อัตโนมัติ) โทรสาร: 0-2739-5910, 0-2739-5940 http://www.prosoft.co.th

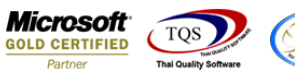

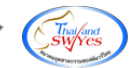

| 🔰 กำหนดรหัสเจ้าหนึ่                                                                             |                                             |  |  |  |  |
|-------------------------------------------------------------------------------------------------|---------------------------------------------|--|--|--|--|
| รทัสผู้ขาย                                                                                      | ชื่อผู้ชาย                                  |  |  |  |  |
| รทัสผู้ชาย<br>ชื่อผู้ชาย                                                                        | ดำนำหน้า On Hold                            |  |  |  |  |
| ชื่อผู้ชาย (Eng)<br>Short Name                                                                  | Inactive                                    |  |  |  |  |
| ที่อยู่ ภพ.20<br>ที่อยู่                                                                        |                                             |  |  |  |  |
| แชวง/ตำบล<br>จังหวัด                                                                            | เขต/สำเภอ<br>รหัสไปรษณีย์                   |  |  |  |  |
| ที่อยู่ที่ติดต่อ<br>ที่อยู่                                                                     | (ตามที่อยู่ ภพ.20 <u>ได้</u> ))<br>[]       |  |  |  |  |
| แชวง/ตำบล<br>จังหวัด                                                                            | เขต/อำเภอ<br>รหัสไปรษณีย์                   |  |  |  |  |
| โทรศัพท์<br>E-mail                                                                              |                                             |  |  |  |  |
| 📩 Address 🕼 Detail 👋 Credit 🍓 General 👷 Contact 🔡 Account 🔡 Branch 🔍 Map 🖷 Define 🔊 Description |                                             |  |  |  |  |
| 🗋 New 📕 Save 🗙 Del                                                                              | ete 🖳 Find 👜 Copy 🙆 Preview 🎒 Print 📭 Close |  |  |  |  |

# 2.เลือก Range ที่ต้องการดูรายงาน >OK

| 6 | 🗏 รายงานรายละเจียดผู้ขาย                                                                                                    |
|---|----------------------------------------------------------------------------------------------------|
|   | จากรพัสผู้ชาย VEN-00003 ▼ ถึง <u>อ-0002</u> ▼<br>จากรพัสกลุ่มผู้ชาย ▼ ถึง ▼<br>จากรพัสประเภทผู้ชาย ▼ ถึง ▼<br>สถานะผู้ชาย ▼ Active © OnHold ■ Inactive |
|   | Range Import SQL ØK It Close                                                                                                    |

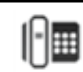

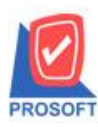

# บริษัท โปรซอฟท์ คอมเทค จำกัด

2571/1ซอฟท์แวร์รีสอร์ท ถนนรามคำแหงแขวงหัวหมากเขตบางกะปิกรุงเทพฯ 10240 โทรศัพท์: 0-2739-5900 (อัตโนมัติ) โทรสาร: 0-2739-5910, 0-2739-5940 http://www.prosoft.co.th

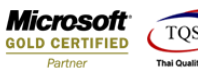

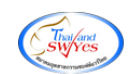

#### 3.เลือก Icon Design

| _ [รายงานรายละเอียดผู้ขาย]                                                                                                    |                                               |                                               |                          |              |             |             |                       |
|----------------------------------------------------------------------------------------------------|-----------------------------------------------|-----------------------------------------------|--------------------------|--------------|-------------|-------------|-----------------------|
| 🖸 Report Tool View Window Help                                                                                                    |                                               |                                               |                          |              |             |             |                       |
| l 🔬 🍜 🗞 🕻                                                                                                    | 7 📓 🔁 📉 💥 📥                                   | [표] 📾 😰 🕪 수 수에 특용                             | 🖥 🔲 🗖 🗙 Resize: 100% 💌 2 | Zoom: 100% 💌 |             |             |                       |
|                                                                                                    |                                               |                                               |                          |              |             |             |                       |
|                                                                                                    |                                               | . 3 %                                         | Y                        |              |             |             |                       |
| DEMO                                                                                                    |                                               | וגענת                                         | 4 y                      |              |             |             |                       |
|                                                                                                    |                                               | รายงานว                                       | รายละเอยดพูงาย           |              |             |             |                       |
| anta di manu                                                                                                    |                                               | จากรทสลุขาย                                   | VEN-00003 84 8-0002      |              |             |             |                       |
| cathoodu Kausa                                                                                                    |                                               |                                               |                          |              |             |             | NH11/2                |
| รทสกลุมผูงาย                                                                                                    | ขอกสุมคูง<br>สำนักงาน                         | đo.                                           | สารัฐอาก                 | โละสัญญ์     | เสียงรั     | (ຄະຈີກ(ຈັນ) | 0.11 <b>5</b> .0055.0 |
| วทิตพูขาย                                                                                                    | 2994.010                                      | กษยู                                          | วานิมมมา                 | 100MIG       | 11111-0     | TH3MM(11)   | 1010 01H3WW           |
| None<br>VEN-00003                                                                                                    | บริษัท สีพี ฉอดด์ ดำคัด (บหาชบ)               | เลขที่ 212 อากา สีอน และวงสีอน เลตาการจัด     |                          |              |             |             |                       |
| 1211 00005                                                                                                    | 1211 11 0011 0111 (SH1134)                    | ฉังหวัดครงเทพฯ เกรกก                          |                          |              |             |             |                       |
| VEN-00004                                                                                                    | CARGO                                         | SUBALALOPAND TOWER STUELOOP INIT              |                          |              |             |             |                       |
| 1211 00004                                                                                                    | CARDO                                         | 06-07 1011 RAMAU ROAD Correct Varmawa         |                          |              |             |             |                       |
|                                                                                                    |                                               | Bangkok                                       |                          |              |             |             |                       |
| 8-0001                                                                                                    | บริษัท โดโก รามา จำกัด                        | 55 Soi Senaruam Phabolyothin Rd. Samsean nai  |                          | 0-2618-5577  | 0-2618-5180 | 30          | 99 999 999 00         |
| n 0001 22281 (nin 221) 201 22282 (2010) 2010 22282 (2010) 2010 2212 (2010) 2010 2212 (2010) |                                               |                                               |                          |              |             |             |                       |
| รสมรณสม อสสมรณ เวราท<br>จกกา โรบรรม เตรีตเดือ ระบะบะบะบะตามาการการการการการการการการการการการการการ                                                                                                    |                                               |                                               |                          |              |             |             |                       |
|                                                                                                    | יייטער איין איין איין איין איין איין איין איי |                                               |                          |              |             |             |                       |
| <b>9-000</b> 2                                                                                                    | บริษัท จี เน็ท จำกัด                          | 137 Sukhumit 63 Notyh Iongton Wattana Bangkok | คณ สินิทรา               | 0-2714-9674  | 0-2714-9671 | 45          | 99,999,999 00         |
|                                                                                                    |                                               | 10110                                         |                          |              |             |             |                       |
|                                                                                                    |                                               |                                               | -                        |              |             |             |                       |

### 4.คลิกขวา Add > Column

| รายงานรายละเอี        | ยดผู้ขาย]                       |                                        |                         |                             |                                                                                                    |             |             |             |               |  |
|-----------------------|---------------------------------|----------------------------------------|-------------------------|-----------------------------|----------------------------------------------------------------------------------------------------|-------------|-------------|-------------|---------------|--|
| able Exit             |                                 |                                        |                         |                             |                                                                                                    |             |             |             |               |  |
| 🔳 A 🔪 🕇               | 4 🗯 🔼 🔞 🖉 🔯                     | 타 扣 햒 🖽 🖬 🖶 👫                          |                         | Resize:                     | 100% 🔻 Zoor                                                                                            | n: 100% 🔻   |             |             |               |  |
|                       |                                 |                                        |                         |                             |                                                                                                    |             |             |             |               |  |
|                       |                                 |                                        |                         |                             |                                                                                                    |             |             |             |               |  |
| DELLO                 |                                 |                                        | มริมัท                  | ว้าอย่าง ลำลัด              |                                                                                                    |             |             |             |               |  |
| DEMO                  |                                 |                                        | 510101015               | มาจะเอี้ยอย้ำงาย            |                                                                                                    |             |             |             |               |  |
|                       |                                 | 220                                    | งเป็งไหง<br>ระจัดต้อายา | 1211-00002 <b>61</b> 2-0002 |                                                                                                    |             |             |             |               |  |
| พิมพ์วันที่: 31 สิงหา | RN 2561 1281: 13:41             | 111                                    | រកពក្មមាប               | 214-00003 114 8-0002        |                                                                                                    |             |             |             | หบ้า 1 / 2    |  |
| รงวัสอล่าเย้อเวย      | ชื่ออส่านยังเวย                 |                                        |                         |                             |                                                                                                    |             |             |             |               |  |
| รหัสต์ขาย             | ชื่อตั้งเวล                     | ที่อย่                                 |                         | ชื่อผู้คิดต่อ               |                                                                                                    | โทรศัพท์    | แป็กซ้      | เครดิต(วัน) | วงเงินเครคิด  |  |
| None                  |                                 |                                        |                         |                             |                                                                                                    |             |             |             |               |  |
| VEN-00003             | บริษัท ซีพี ออลล์ จำกัด (มหาชน) | เลขที่ 313 อนน สิลม แขวงสิลม เขตบางรัง | n                       |                             |                                                                                                    |             |             |             |               |  |
|                       |                                 | จังหวัดกรุงเทพฯ 10500                  | Inse                    | ert row                     | 1                                                                                                    |             |             |             |               |  |
| VEN-00004             | CARGO                           | SUPALAI GRAND TOWER 9TH FLC            | Ade                     |                             | Add Table                                                                                              |             |             |             |               |  |
|                       |                                 | 06-07 1011 RAMAIII ROAD Cosses Y       | Edit                    | ····· · ·                   | Text                                                                                                   |             |             |             |               |  |
|                       |                                 | Bangkok                                | Del                     | ete                         | Line                                                                                                   |             |             |             |               |  |
| A-0001                | บริษัท โคโก รามา จำกัด          | 55 Soi Senaruam, Phaholyothin Rd., Sa  | Design Report           |                             | Compute                                                                                                |             | 618-5180    | 30          | 99,999,999.00 |  |
|                       |                                 | Phayathai Bangkok 10400                |                         | Design Report               | Column                                                                                                 |             |             |             |               |  |
| <b>1-0001</b>         | โรงงาน เจริญกิจ                 | ss/is4 ม.i ช.ภานุวงษ์ ii7 ถ.สุขุมวิท ศ | Alig                    | n Object 🔹 🕨                | Picture <si< td=""><td>anature&gt;</td><td>757-7092</td><td></td><td>99,999,999.00</td><td></td></si<> | anature>    | 757-7092    |             | 99,999,999.00 |  |
|                       |                                 | อ.เมือง จ.สมุทรปราการ 10270            |                         |                             |                                                                                                    | J           |             |             |               |  |
| <b>0-0002</b>         | บริษัท จี เน็ท จำกัด            | 137 Sukhumit 63 Notyh longton Wattana  | Bangkok                 | คุณ สินิทรา                 |                                                                                                    | 0-2714-9674 | 0-2714-9671 | 45          | 99,999,999.00 |  |
|                       |                                 |                                        |                         |                             |                                                                                                    |             |             |             |               |  |

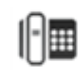

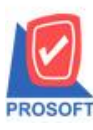

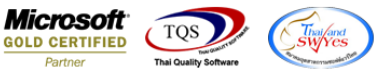

5.เลือกเพิ่ม Column ชื่อ billremark : ! เพื่อดึง ข้อมูลอื่นๆเงื่อนไขการรับวางบิล จากนั้นจัครูปแบบตัวอักษร ขนาดตัวอักษร ตาม ต้องการ ปรับตำแหน่งให้ตามต้องการ >Click OK

| 1 | Select Column |                         |                                    |  |  |  |  |  |
|---|---------------|-------------------------|------------------------------------|--|--|--|--|--|
|   | เลือก C       | olumn  😓 billremark : ! |                                    |  |  |  |  |  |
|   | Band          | detail 🗨                | ชื่อ mycolumn_1                    |  |  |  |  |  |
|   | จัดวาง        | Left 🗨                  | Tag                                |  |  |  |  |  |
|   | ชอบ           | None 🗨                  | รูปแบบ [general]                   |  |  |  |  |  |
|   | Style         | Edit 🗨                  | ลักษร AngsanaUPC (TrueType) 💌 12   |  |  |  |  |  |
|   | กว้าง         | 100 × 10                | 🗖 Bold 🔲 //a/ic 🗂 <u>Underline</u> |  |  |  |  |  |
|   | <b>3</b> 33   | 100 Y 10                | สี Text                            |  |  |  |  |  |
| 1 |               |                         | Razd're Znample                    |  |  |  |  |  |
|   | 📝 ок          | <b>∏±</b> Close         | 🥅 พื้นหลังโปร่งใส (Transparent)    |  |  |  |  |  |

6.เลือกเพิ่ม Column ชื่อ payremark : ! เพื่อคึง ข้อมูลอื่นๆเงื่อนไขการจ่ายชำระ จากนั้นจัครูปแบบตัวอักษร ขนาคตัวอักษร ตาม ต้องการ ปรับตำแหน่งให้ตามต้องการ > Click OK

| 📑 Sele                                          | ct Column                                                                                                    | ×                                                                                                    |
|-------------------------------------------------|----------------------------------------------------------------------------------------------------|----------------------------------------------------------------------------------------------------|
| เลือก C                                         | iolumn 📀 payremark :                                                                                          | !                                                                                                    |
| Band<br>ຈັດວາง<br>ນອນ<br>Style<br>ກວ້າง<br>ສູ່ຈ | detail     ▼       Left     ▼       None     ▼       Edit     ▼       100     ×     10       100     Y     10 | ชื่อ mycolumn_1<br>Tag [<br>รูปแบบ [general]<br>อักษร AngsanaUPC (TrueType) ▼ 12<br>Bold // <i>talic</i> Underline<br>ชิ Text ชีพื้น |
| ОК                                              | <b>↓</b> +Close                                                                                               | 🗌 🗖 พื้นหลังโปร่งใส (Transparent)                                                                                                    |

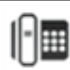

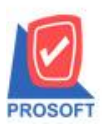

2571/1ซอฟท์แวร์รีสอร์ท ถนนรามคำแหงแขวงหัวหมากเขตบางกะปิกรุงเทพฯ 10240 โทรศัพท์: 0-2739-5900 (อัตโนมัติ) โทรสาร: 0-2739-5910, 0-2739-5940 http://www.prosoft.co.th

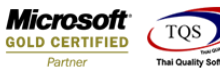

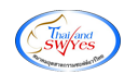

### 7.Click > Exit เพื่อออกจากโหมด Design

# 8.เลือก Tool > Save Report

### 9.Click เลือก Library ที่ต้องการ

| Save Report                                          |                                              |
|------------------------------------------------------|----------------------------------------------|
| Path เก็บรายงาน                                      | 🔽 ถามเมื่อให้ดึงรายงานต้นฉบับ 📕              |
| C:\Program Files (x86)\Prosoft\WINSpeed\User_Report\ |                                              |
| 🙀 my_report.pbl                                      | 🖹 test1                                      |
| report.pbl                                           |                                              |
|                                                      |                                              |
|                                                      |                                              |
|                                                      |                                              |
|                                                      |                                              |
|                                                      |                                              |
|                                                      |                                              |
|                                                      |                                              |
| - สร้างที่เก็บใหม่                                   | _ ขันทึกรายงาน                               |
| Path ใหม่                                            | ชื่อที่เก็บ dr emvendor vendorgroup          |
| ชื่อที่เก็ม report pbl                               | <u>ทพายุเทต</u> [admin][BALLE[]][31/08/2018] |
|                                                      | . Committeneer flori correction              |
| 🖏 Report 🥰 SQL                                       |                                              |
| OK IL+Close                                          |                                              |

10.Click เลือก ถามเมื่อให้ดึงรายงานต้นฉบับ ในกรณีที่จะบันทึกสร้างรายงานใหม่ > Click Icons รูปแผ่นดิสก์ เพื่อทำการบันทึก รายงานใหม่ > Click OK

| Save Report                                          | x                                     |
|------------------------------------------------------|---------------------------------------|
| Path เก็บรายงาน                                      | 🔽 ถามเมื่อให้ดังรายงานต้นฉบับ  🖬      |
| C:\Program Files (x86)\Prosoft\WINSpeed\User_Report\ |                                       |
| 🙀 my_report.pbl                                      | E test1                               |
| THE report. pbl                                      |                                       |
|                                                      |                                       |
|                                                      |                                       |
|                                                      |                                       |
|                                                      |                                       |
|                                                      |                                       |
|                                                      |                                       |
|                                                      |                                       |
| สร้างที่เก็บใหม่                                     | บันทึกรายงาน                          |
| Path ใหม่                                            | ชื่อที่เก็บ dr_emvendor_vendorgroup   |
| ชื่อที่เก็บ report.pbl 🎬                             | าหายเหตุ [admin][BALLEII][31/08/2018] |
|                                                      |                                       |
| C Report SQL                                         |                                       |
|                                                      |                                       |
|                                                      |                                       |

1